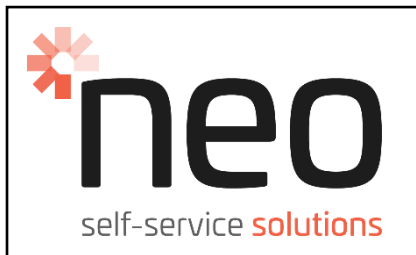

# SST Cash Kiosk

## Quick Start Guide

## Part# 15302-GA001

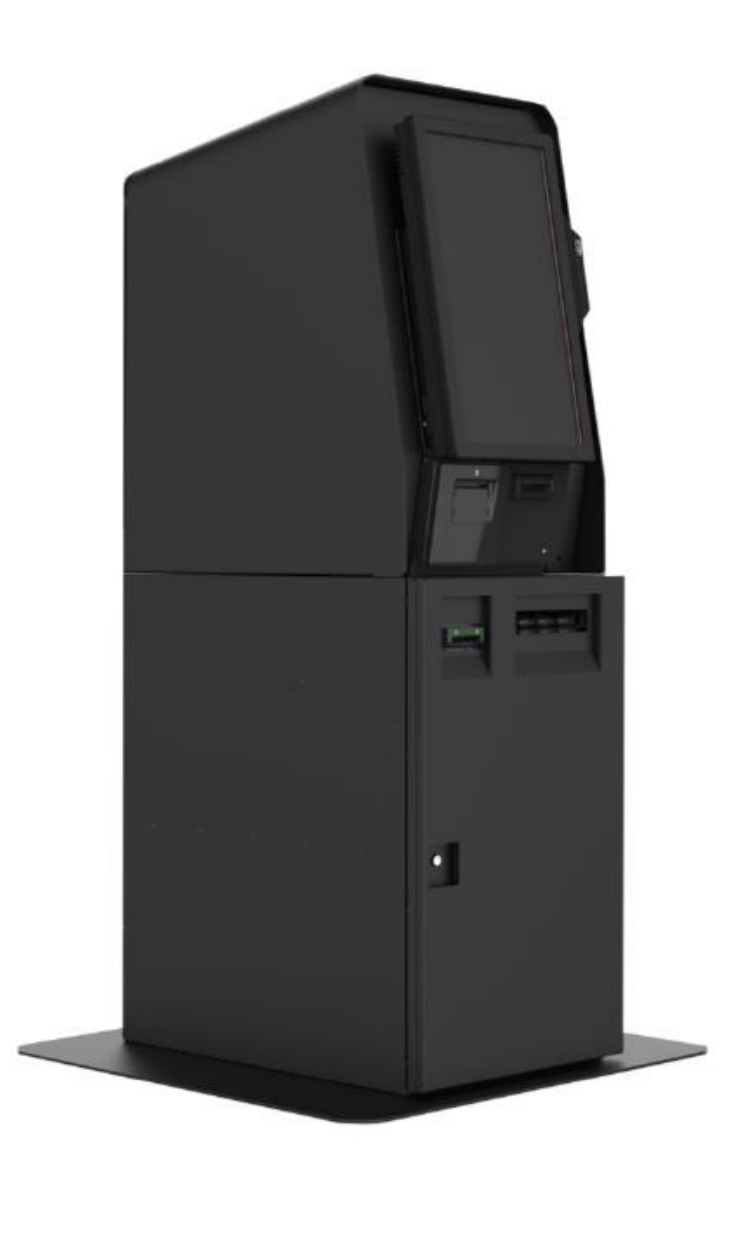

NeoProducts Pty Ltd ACN 007 152 374 ABN 76 007 152 374, 62-66 Pacific Drive, Keysborough, Vic, 3173 Telephone 03 9701 1511 www.neoproductsgroup.com

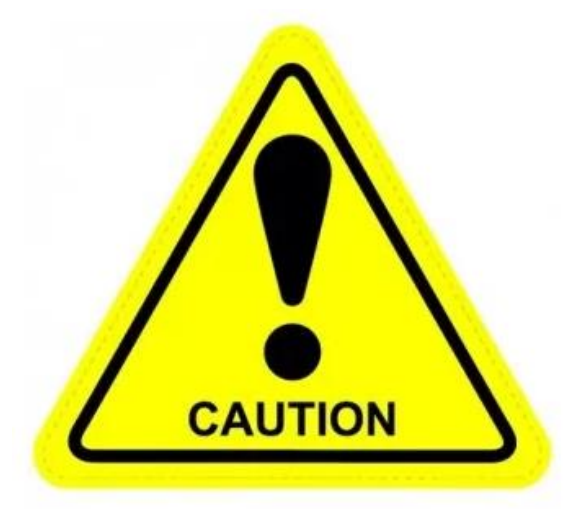

## CAUTION:

THE WORK INSTRUCTION FOR THE SET-UP OF THE SST CASH KIOSK REQUIRES THE AID OF MACHINERY.

WORK INSTRUCTION STEPS REQUIRING MACHINERY, WILL BE IDENTIFIED BY THE FOLLOWING SYMBOLS:

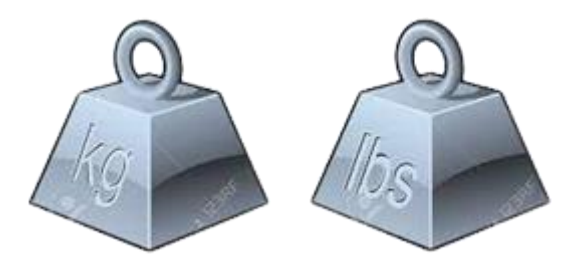

WHERE PRACTICABLE, CONSIDER SAFE MANUAL HANDLING PRACTICES TO AVOID INJURY.

CONDUCT A RISK ASSESSMENT PRIOR TO STARTING ACTIVITY.

IF THERE ARE ANY CONCERNS, CONTACT YOUR SUPERVISOR PRIOR TO STARTING ACTIVITY.

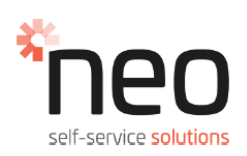

#### Keys required 1.0

| Cash Box Base Front Door: <u>Key A</u> with Black Key Sleeve.      |
|--------------------------------------------------------------------|
| SST Kiosk LCD Screen Door: <u>Key T0001</u> with white Key Sleeve. |
| Puloon Cash Dispenser: <u>Key Dae Ro / 02</u>                      |

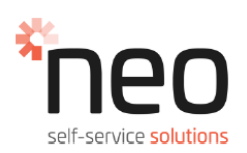

## 2.0 Unpacking the Kiosk

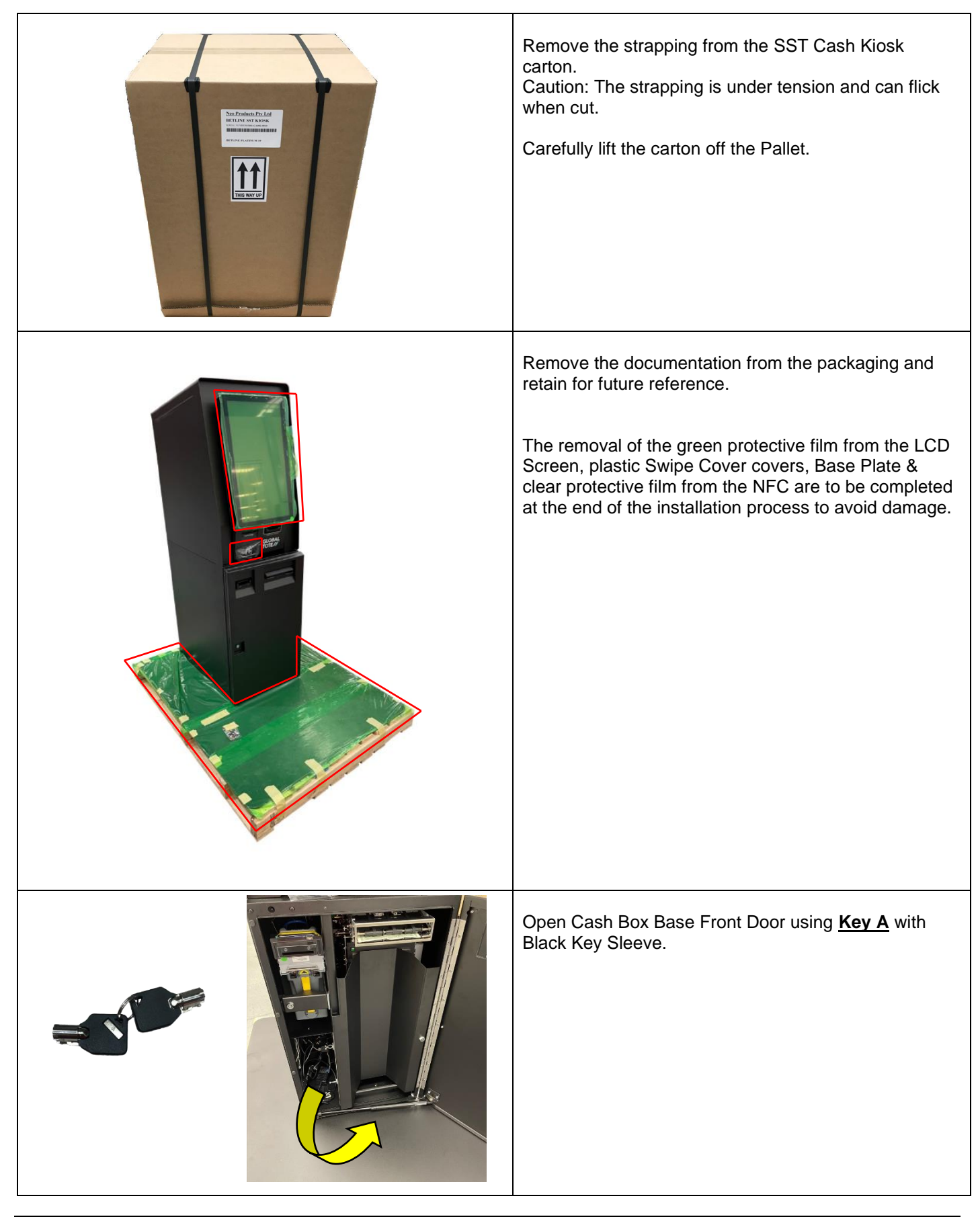

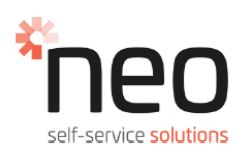

## 2.0 Unpacking the Kiosk (continued)

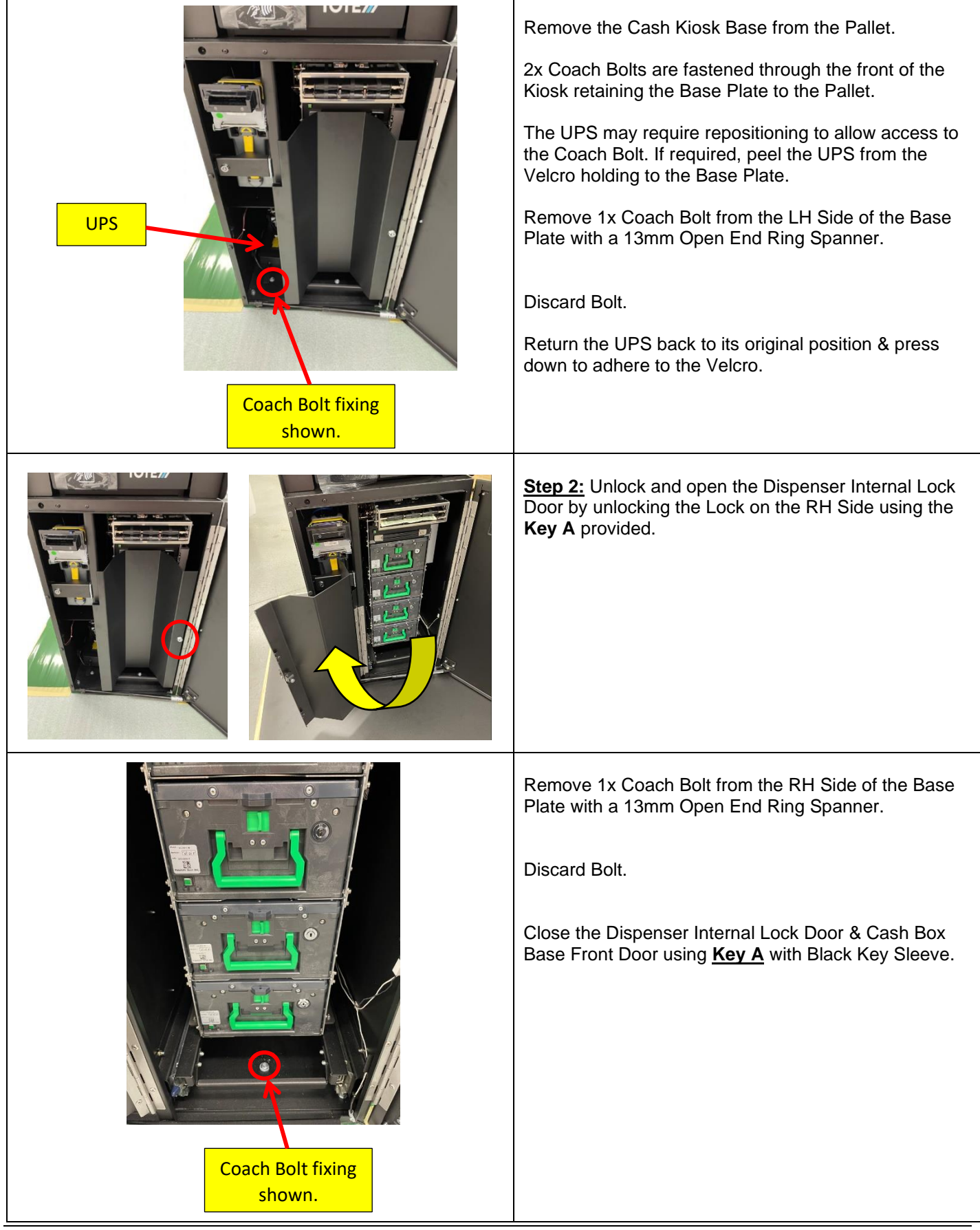

<sup>15302</sup> Betmakers SST\_Cash Kiosk Quick Start Guide\_ECN6501

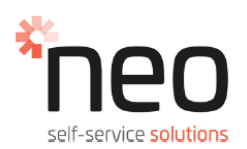

## 2.0 Unpacking the Kiosk (continued)

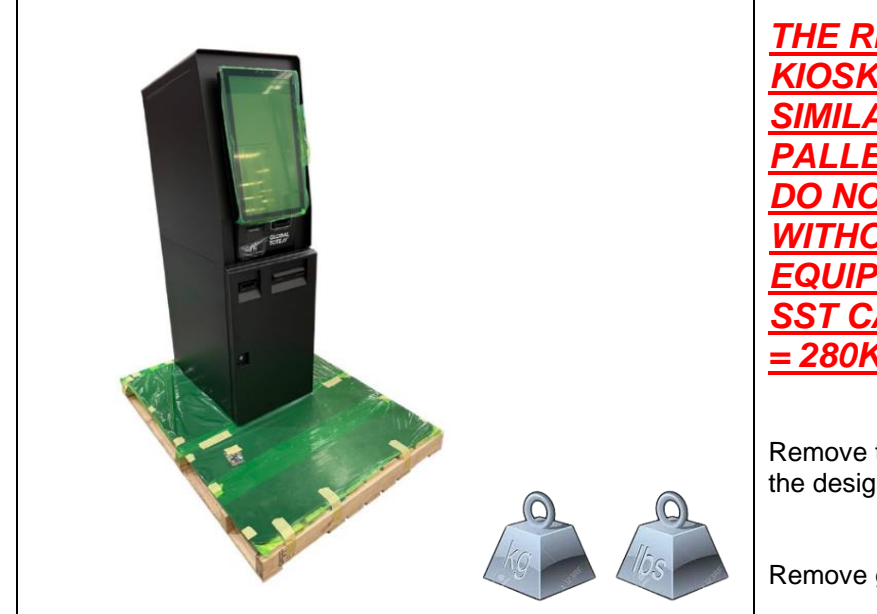

<u>THE REMOVAL OF THE SST CASH</u> <u>KIOSK REQUIRES A FORKLIFT OR</u> <u>SIMILAR TO REMOVE IT FROM THE</u> <u>PALLET.</u> <u>DO NOT ATTEMPT TO REMOVE</u> <u>WITHOUT APPROPRIATE LIFTING</u> <u>EQUIPMENT.</u> <u>SST CASH KIOSK BASE WEIGHT</u> <u>= 280Kg / 617Ibs</u>

Remove the SST Cash Kiosk from Pallet and locate to the designated area.

Remove green protective film from Base Plate.

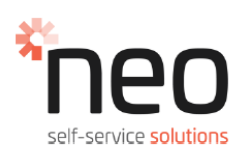

### 3.0 Power up the Kiosk

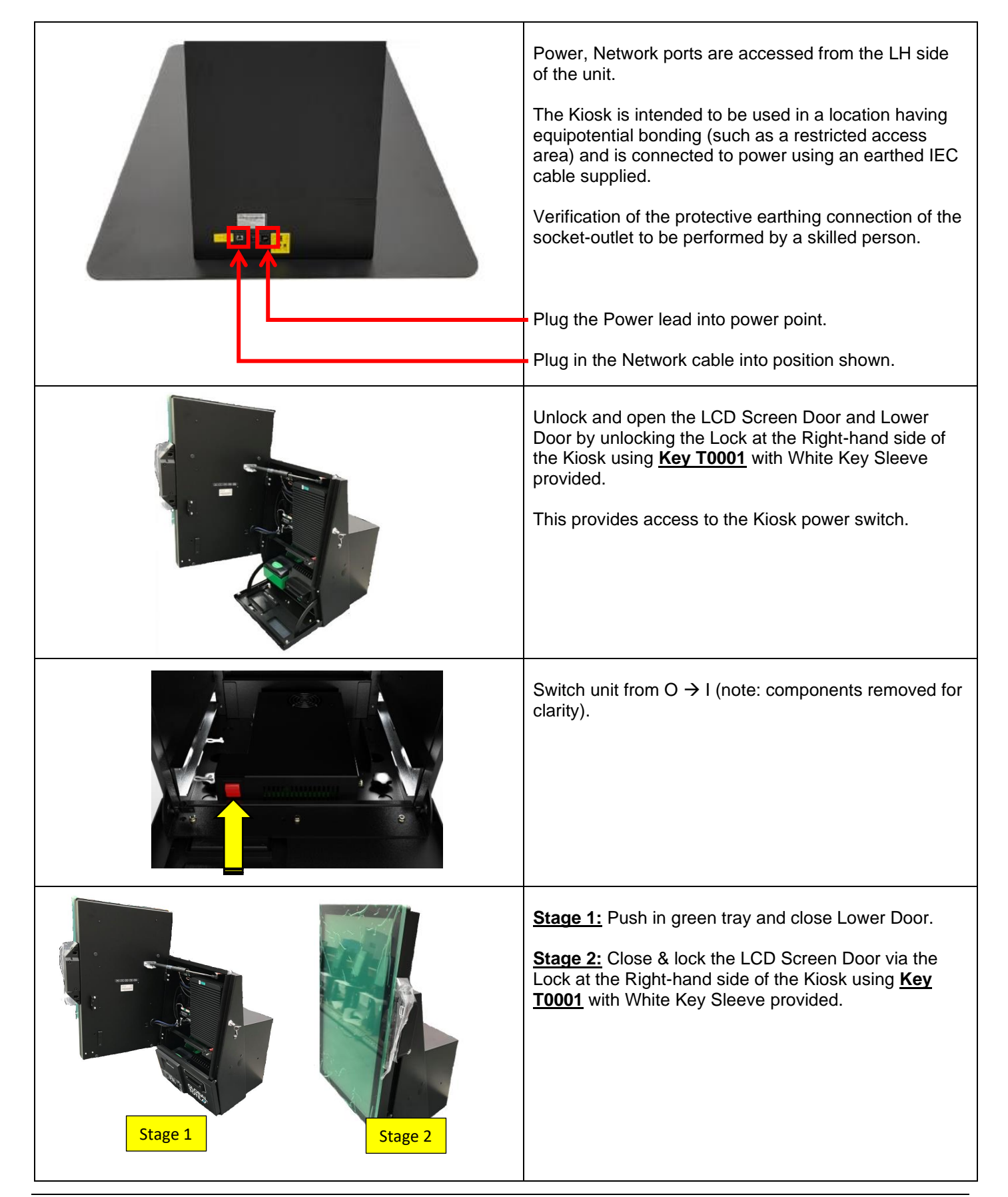

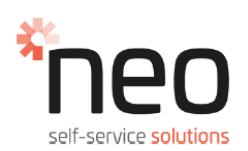

## 4.0 Power up the Kiosk (continued)

| Open Cash Box Base Front Door using <u>Key A</u> with<br>Black Key Sleeve to access the UPS located on the LH<br>side of the Kiosk.                                                                                                    |
|----------------------------------------------------------------------------------------------------|
| Press & hold the UPS Power button until a "beep" is<br>heard.<br>A light on the UPS will continually illuminate indicating<br>that the UPS is on.<br>Close the Dispenser Internal Lock Door using <u>Key A</u><br>with Black Key Sleeve. |

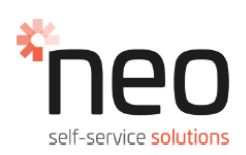

## 4.0 Loading printer paper

|         | Unlock and open the LCD Screen Door and Lower<br>Door by unlocking the Lock at the Right-hand side of<br>the Kiosk using <u>Key T0001</u> with White Key Sleeve<br>provided.<br>This provides access to the Kiosk internals.                               |
|---------|----------------------------------------------------------------------------------------------------|
|         | To access the printer paper tray, pull out the green tray towards the operator.                                                                                                    |
|         | Remove the paper spindle from the Packaging Kit.<br>Slide the paper roll onto the paper spindle and install<br>into roller supports.<br>Paper feeds into Printer from top of roll.<br>Ensure paper roll coated surface is fed into the printer<br>face up. |
| Stage 1 | <u>Stage 1:</u> Push in green tray and close Lower Door.<br><u>Stage 2:</u> Close & lock the LCD Screen Door via the<br>Lock at the Right-hand side of the Kiosk using <u>Key</u><br><u>T0001</u> with White Key Sleeve provided.                          |

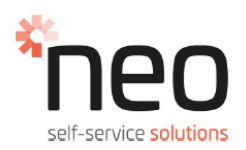

## 5.0 Location of Modem and inserting SIM Card

|       | To access the Modem, unlock and open the LCD<br>Screen Door by unlocking the Lock at the Right-hand<br>side of the Kiosk using <u>Key T0001</u> with White Key<br>Sleeve provided. |
|-------|----------------------------------------------------------------------------------------------------|
| Modem | The Modem is in the Main Frame against the rear wall.                                                                                                    |
|       | Insert SIM Card into Modem from the rear in the orientation shown.                                                                                                    |

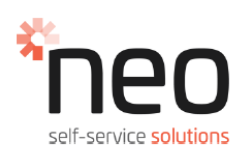

## 6.0 Monitor adjustment

|                                                                                                    | To access the LCD Screen Monitor adjustment<br>buttons, unlock and open the LCD Screen Door by<br>unlocking the Lock at the Right-hand side of the Kiosk<br>using <u>Key T0001</u> with White Key Sleeve provided. |
|----------------------------------------------------------------------------------------------------|----------------------------------------------------------------------------------------------------|
| Menu                                                                                                    | The LCD Screen Adjustment buttons are located<br>behind the rear cover.<br>Select "Menu" button.                                                                                                    |
| BILGHINES         BILGHINES         BILGHINES         CUITARST         CUITARST         CITARST         CUITARST         CUITARST | Navigate settings following the Menu.<br>The Monitor Adjustment Menu will disappear after<br>approx. 10 seconds.<br>Reselect "Menu: button to continue process.                                                    |

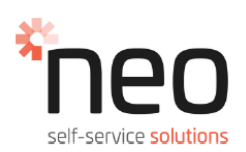

## 7.0 Access to the Puloon Dispenser

| The Puloon Cash Dispenser is in RH side of the<br>Cabinet Main Frame.<br>Unlock and open the Door Fascia by unlocking the<br>Lock on the LH Side using <u>Key A</u> with Black Key<br>Sleeve provided. |
|----------------------------------------------------------------------------------------------------|
| Unlock and open the Dispenser Internal Lock Door<br>by unlocking the Lock on the RH Side using the<br><u>Key A</u> with Black Key Sleeve provided.                                                     |
| The Puloon Cash Dispenser has 4x Cash Trays.<br>They can be removed individually by pressing the<br>green button & pulling the handle.                                                                 |
| Unlock and open the Puloon Cash Dispenser Cash<br>Tray by unlocking the Lock using the <u>Key Dae Ro /</u><br><u>02</u> provided.                                                                      |

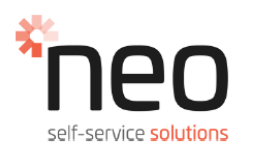

### 8.0 Instructions for Puloon Dispenser test software

#### Step 1:

Find and open UCDM V1.74 application

| UCDM V1.74(20140523).exe | 23/05/2014 3:00 PM | Application | 380 KB |
|--------------------------|--------------------|-------------|--------|
|                          |                    |             |        |

#### <u>Step 2:</u>

Using device manager determine the COM port the cash dispenser is connected to (1-10).

#### <u>Step 3:</u>

Select the communication port number and click the OPEN button to connect device. The OPEN button will be turned to CLOSE when it is connected normally with the display on the left side (like the red dotted box)

Without communication success, no function can work, and the red dotted box displays the communication status.

| FUNCTION (basic)       FUNCTION (monitoring)       FUNCTION (test)         "Init       SETTING                                                                                                    | OPERATION  OPERATION  Request Dispensed Rejected DISPENSE  TYPE 1  TYPE 2  TYPE 3  RETRACT  TYPE 4  Total  RETRACT  PURGE  Rit Box Note  Read Write  Sonar  Length Dist Skew  tLen  fSkw Shutter Close Log data  CST INFORMATION (IZTE)                                                                                                    |
|----------------------------------------------------------------------------------------------------|----------------------------------------------------------------------------------------------------|
| Rom version         Loader version         Firmware Date         Get Serial         *Set Serial         *Set Serial         OPLD Date         COMM         COM1 connected         Port number : COM 1 | ID <ul> <li>Gerial</li> <li>C</li> <li>Note Status</li> <li>C</li> <li>Note Count</li> <li>C</li> <li>Write</li> </ul> Pickup Note Count         C           Pickup Note Count         C           Pickup Note Count         C           Mech Serial         C           Serial         C           Pickup Note Count         C           Pickup Note Count         C           Pickup Note Count         C         Exit           Mech Serial         C         Exit |

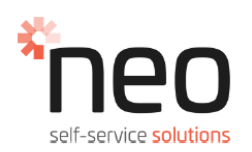

### 8.0 Instructions for Puloon Dispenser test software (continued)

#### Step 4:

Dispensing notes (Operation).

| UCCM Ver 1.74 (Msy 23 2014)         FUNCTION (basic)       PUNCTION (monitoring)       FUNCTION (test)         "Init       SETTING                                                                    | OPERATION     Request Dispensed Rejected DISPENSE TYPE 1     PRESENT TYPE 2     PRESENT With Shutter TYPE 3     RETRACT TYPE 4     PURGE Total     O     O     Rit Box Note EVENT Sonar Length Dist Skew tLEN tLEN tShutter Cose Log data                                                 |
|----------------------------------------------------------------------------------------------------|----------------------------------------------------------------------------------------------------|
| INFORMATION         Rom version         Loader version         Firmware Date         Get Serial         *Set Serial         CPLD Date         COMM         COM1 connected         Port number : COM 1 | CST INFORMATION (IZE)         *Initialize CST         ID         Serial         O         Note Status         Note Count         Reject Note Count         Pickup Note Count         Pickup Note Count         Pickup Note Count         O         Mech Serial         CLOSE         9600 |

Input the requested amount for dispensing into the blanks on Request Type. Then **DISPENSE** is pressed and the requested quantity of note will be dispensed.

If an error is occurred, UCDM will stop, and the error codes will be displayed on the pop-up window.

The only commands that are necessary to know are:

**Present-** The dispensed notes by DISPENSE are stacked in the specific area before delivering to the customer. Then PRESENT enables to present the dispensed and stacked notes to the customer.

**Retract-** In case the customer does not take the presented banknotes within the designated time, RETRACT could be used for returning the notes back to Reject Cassette. Also, even after dispensing banknotes (before presenting), it enables all the stacked notes to be rejected to the Reject Cassette.

**Purge-** This command moves all notes on the path to the Reject Cassette and initializes UCDM with clearing all the errors.